# Configuración de los parámetros de registro en el RV130 y el RV130W

# Objetivo

La configuración del registro define las reglas de registro y los destinos de salida para los mensajes de error, los mensajes de infracción de autorización y los datos de seguimiento a medida que se registran varios eventos en la red. La configuración del registro también puede especificar qué mensajes del sistema se registran en función de la utilidad que generó el mensaje y su nivel de gravedad.

Los servidores de registro remotos pueden facilitar la administración de redes centralizando el lugar en el que se registran y archivan los mensajes para mejorar la organización. Como resultado, no se pierden si el router se reinicia o se apaga.

El objetivo de este documento es explicar cómo configurar los ajustes de registro en el RV130 y el RV130W.

# **Dispositivos aplicables**

- · RV130
- · RV130W

### Versión del software

•v1.0.1.3

# Configuración de los parámetros de registro

Paso 1. Inicie sesión en la utilidad de configuración web y seleccione Administration > Logging > Log Settings. Se abre la ventana Log Settings:

| Log Settings        |                                |                                                                                 |        |  |  |  |  |  |  |
|---------------------|--------------------------------|---------------------------------------------------------------------------------|--------|--|--|--|--|--|--|
| Log Configuration   | Log Configuration              |                                                                                 |        |  |  |  |  |  |  |
| Log Mode:           | Enable                         |                                                                                 |        |  |  |  |  |  |  |
| Log Severity for Lo | ocal Log and Email: 📃 Emergend | / 🗌 Alert 🗌 Critical 🗌 Error 🗌 Warning 🔲 Notification 📄 Information 📄 Debugging |        |  |  |  |  |  |  |
| Email Alert         | Enable                         |                                                                                 |        |  |  |  |  |  |  |
|                     | WAN up/d                       | wn 🗌 Site-to-Site IPsec VPN tunnel upldown 🗌 CPU overload 🗌 System startup      |        |  |  |  |  |  |  |
| Remote Log Se       | rver Table                     |                                                                                 |        |  |  |  |  |  |  |
|                     | Remote Log Server              | Log Severity                                                                    | Enable |  |  |  |  |  |  |
| No data to          | display                        |                                                                                 |        |  |  |  |  |  |  |
| Add Row             | Edit Delete                    |                                                                                 |        |  |  |  |  |  |  |
| Save                | Save Cancel                    |                                                                                 |        |  |  |  |  |  |  |
|                     |                                |                                                                                 |        |  |  |  |  |  |  |
|                     |                                |                                                                                 |        |  |  |  |  |  |  |
|                     |                                |                                                                                 |        |  |  |  |  |  |  |
|                     |                                |                                                                                 |        |  |  |  |  |  |  |
|                     |                                |                                                                                 |        |  |  |  |  |  |  |

Paso 2. En el campo Log Mode, marque la casilla de verificación Enable para habilitar el registro en el dispositivo.

| Log Se   | ttings       |                    |                                                                                           |                                                                              |  |
|----------|--------------|--------------------|-------------------------------------------------------------------------------------------|------------------------------------------------------------------------------|--|
| Log Con  | figuration   |                    |                                                                                           |                                                                              |  |
|          | le:          |                    | 🗷 Enable                                                                                  |                                                                              |  |
| Log Seve | erity for Lo | cal Log and Email: | 🔲 Emergency 🔲 Alert 🔲 Critical 🔲 Error 🔲 Warning 💭 Notification 🔲 Information 🔲 Debugging |                                                                              |  |
| Email Al | ert:         |                    | Enable                                                                                    |                                                                              |  |
|          |              |                    | WAN up/d                                                                                  | Jown 🗌 Site-to-Site IPsec VPN tunnel up/down 🗌 CPU overload 🔲 System startup |  |
| Remot    | te Log Sen   | ver Table          |                                                                                           |                                                                              |  |
|          |              | Remote Log         | Server                                                                                    | Log Severity                                                                 |  |
|          | o data to di | isplay             |                                                                                           |                                                                              |  |
| Add      | Row          | Edit De            | lete                                                                                      |                                                                              |  |
| Save     | C            | ancel              |                                                                                           |                                                                              |  |

Paso 3. Marque las casillas de verificación deseadas en el campo Log Severity for Local Log and Email que corresponden a las categorías de eventos que desea registrar.

| Log Settings                 |                         |                                                                                   |  |  |  |
|------------------------------|-------------------------|-----------------------------------------------------------------------------------|--|--|--|
| Log Configuration            |                         |                                                                                   |  |  |  |
| Log Mode:                    | Enable                  |                                                                                   |  |  |  |
| Log Severity for Local Log a | and Email: 🛛 📝 Emergenc | y 🗹 Alert 🗹 Critical 🖉 Error 🗹 Warning 🗹 Notification 🖉 Information 🖉 Debugging 🔵 |  |  |  |
| Email Alert:                 | Enable                  |                                                                                   |  |  |  |
|                              | WAN up/do               | own 🗌 Site-to-Site IPsec VPN tunnel up/down 🗌 CPU overload 🗌 System startup       |  |  |  |
| Remote Log Server Table      | e                       |                                                                                   |  |  |  |
|                              | Remote Log Server       | Log Severity                                                                      |  |  |  |
| No data to display           |                         |                                                                                   |  |  |  |
| Add Row Edit                 | Delete                  |                                                                                   |  |  |  |
| Save Cancel                  |                         |                                                                                   |  |  |  |

Las opciones disponibles se definen de la siguiente manera y se enumeran en orden de prioridad de mayor a menor:

· Emergencia: el mensaje se registra si un dispositivo está inactivo o inutilizable. El mensaje se transmite normalmente a todos los procesos.

· Alerta: el mensaje se registra si hay un mal funcionamiento grave del dispositivo, como un caso en el que todas las funciones del dispositivo dejan de funcionar.

· Crítico: el mensaje se registra si hay un mal funcionamiento crítico del dispositivo, como dos puertos que no funcionan correctamente mientras los puertos restantes funcionan correctamente.

· Error: el mensaje se registra si hay un error dentro de un dispositivo, como que un solo puerto esté desconectado.

· Advertencia: se registra un mensaje si un dispositivo funciona correctamente, pero se produce un problema operativo.

· Notificación: el mensaje se registra si un dispositivo está funcionando correctamente, pero se produce un aviso del sistema.

· Información: el mensaje se registra si existe una condición que no es una condición de error en el dispositivo, pero que puede requerir atención o manejo especial.

· Depuración: proporciona todos los mensajes de depuración detallados.

Nota: Al seleccionar las opciones de gravedad de registro situadas en niveles de prioridad más bajos, se incluirán y comprobarán automáticamente las opciones de gravedad de registro con niveles de prioridad más altos. Por ejemplo, al elegir los registros de error automáticamente se incluyen los registros de emergencia, alerta y crítico, además de los registros de error.

Paso 4. En el campo Alerta de correo electrónico, marque la casilla de verificación Habilitar para permitir que su dispositivo envíe alertas de correo electrónico para eventos o comportamientos específicos que puedan afectar el rendimiento y la seguridad, o para fines de depuración.

|   | Log Settings           |                  |                                                                                           |                                                                             |  |
|---|------------------------|------------------|-------------------------------------------------------------------------------------------|-----------------------------------------------------------------------------|--|
|   | Log Configuration      |                  |                                                                                           |                                                                             |  |
|   | Log Mode:              |                  | Enable                                                                                    |                                                                             |  |
|   | Log Severity for Local | I Log and Email: | 🖉 Emergency 🗹 Alert 🖤 Critical 🖤 Error 🖤 Warning 🖤 Notification 📝 Information 🖤 Debugging |                                                                             |  |
|   | Email Alert:           |                  | 🗹 Enable                                                                                  |                                                                             |  |
|   |                        |                  | WAN up/do                                                                                 | own 🔲 Site-to-Site IPsec VPN tunnel up/down 🔲 CPU overload 🔲 System startup |  |
|   | Remote Log Server      | r Table          |                                                                                           |                                                                             |  |
|   |                        | Remote Log       | Server                                                                                    | Log Severity                                                                |  |
|   | 📃 No data to disp      | play             |                                                                                           |                                                                             |  |
|   | Add Row Edit Delete    |                  |                                                                                           |                                                                             |  |
| l |                        |                  |                                                                                           |                                                                             |  |
| [ | Save Car               | ncel             |                                                                                           |                                                                             |  |

Nota: Para configurar completamente las alertas de correo electrónico, la configuración de correo electrónico también debe configurarse en el dispositivo. Consulte <u>Configuración de correo electrónico en el RV130 y el RV130W</u> para obtener más información.

Paso 5. (Opcional) Si la opción Alerta por correo electrónico está activada en el paso 4, active las casillas de verificación correspondientes a los eventos para los que desea recibir alertas por correo electrónico.

| Log Settings                          |                                                                                           |  |  |  |  |
|---------------------------------------|-------------------------------------------------------------------------------------------|--|--|--|--|
| Log Configuration                     |                                                                                           |  |  |  |  |
| Log Mode:                             | C Enable                                                                                  |  |  |  |  |
| Log Severity for Local Log and Email: | 🖉 Emergency 🖉 Alert 🖉 Critical 🖉 Error 🖉 Warning 🖉 Notification 🖉 Information 🖉 Debugging |  |  |  |  |
| Email Alert:                          | Enable                                                                                    |  |  |  |  |
|                                       | 🕅 WAN up/down 🗹 Site-to-Site IPsec VPN tunnel up/down 🗹 CPU overload 🖉 System startup     |  |  |  |  |
| Remote Log Server Table               |                                                                                           |  |  |  |  |
| Remote Log                            | Server Log Severity                                                                       |  |  |  |  |
| No data to display                    | No data to display                                                                        |  |  |  |  |
| Add Row Edit Delete                   |                                                                                           |  |  |  |  |
| Save Cancel                           |                                                                                           |  |  |  |  |

Las opciones disponibles se definen de la siguiente manera:

· WAN activa/desactiva: envía una alerta de correo electrónico si el enlace WAN está activo o inactivo.

 Túnel VPN IPsec de sitio a sitio activo/inactivo: envía una alerta de correo electrónico cuando se establece un túnel VPN, un túnel VPN está inactivo o la negociación del túnel VPN falla.

 Sobrecarga de CPU: envía una alerta de correo electrónico si la utilización de la CPU es superior al umbral especificado durante más de un minuto y envía otra alerta de correo electrónico cuando la utilización vuelve a los niveles normales durante más de un minuto.

· Inicio del sistema: envía una alerta de correo electrónico cada vez que se reinicia el sistema.

Agregar/editar servidores de registro remotos

Paso 1. En la tabla Remote Log Server, haga clic en Add Row.

| Remote Log Server Table |                    |                   |              |  |  |
|-------------------------|--------------------|-------------------|--------------|--|--|
|                         | F                  | Remote Log Server | Log Severity |  |  |
|                         | No data to display |                   |              |  |  |
| Add Rov                 | v                  | Edit              | Delete       |  |  |

Aparecerá una nueva fila con nuevos campos y opciones disponibles:

| F | Remote Log Server Table |                   |                                                                                           |        |  |  |  |
|---|-------------------------|-------------------|-------------------------------------------------------------------------------------------|--------|--|--|--|
|   |                         | Remote Log Server | Log Severity                                                                              | Enable |  |  |  |
|   |                         | 1.1.1.1           | 🖉 Emergency 🖉 Alert 🖉 Critical 🖉 Error 🖉 Warning 🖉 Notification 🖉 Information 🗐 Debugging |        |  |  |  |
|   | Add Row Edit Delete     |                   |                                                                                           |        |  |  |  |

Paso 2. En la columna Remote Log Server, ingrese la dirección IP del servidor de registro que recopilará los registros en el campo de la fila.

| Remote L | Remote Log Server Table |                                                               |        |  |  |  |  |  |
|----------|-------------------------|---------------------------------------------------------------|--------|--|--|--|--|--|
|          | Remote Log Server       | Log Severity                                                  | Enable |  |  |  |  |  |
|          | 192.168.1.100           | Emergency Alert Critical Error Warning Notification Debugging |        |  |  |  |  |  |
| Add Ro   | Edit Delete             |                                                               |        |  |  |  |  |  |
| Save     | Cancel                  |                                                               |        |  |  |  |  |  |

Paso 3. En la columna Log Severity, verifique la gravedad deseada de los registros para el servidor de registro remoto correspondiente.

| Re | Remote Log Server Table                |               |                                                                                         |  |  |  |  |
|----|----------------------------------------|---------------|-----------------------------------------------------------------------------------------|--|--|--|--|
|    | Remote Log Server Log Serverity Enable |               |                                                                                         |  |  |  |  |
|    |                                        | 192.168.1.100 | Emergency 🗹 Alert 🖉 Critical 🖉 Error 🖉 Warning 🖉 Notification 🖉 Information 🖉 Debugging |  |  |  |  |
|    | Add Row                                | Edit Delete   |                                                                                         |  |  |  |  |
| 5  | Save Cancel                            |               |                                                                                         |  |  |  |  |

Paso 4. En la columna Enable, marque la casilla de verificación para habilitar la configuración de registro para el servidor de registro remoto correspondiente.

| Remote Log Server Table                |                     |                                                                                           |  |  |  |  |  |
|----------------------------------------|---------------------|-------------------------------------------------------------------------------------------|--|--|--|--|--|
| Remote Log Server Log Serverity Enable |                     |                                                                                           |  |  |  |  |  |
|                                        | 192.168.1.100       | 🗹 Emergency 🗹 Alert 🗹 Critical 🖉 Error 🗹 Warning 🗹 Notification 🗹 Information 🗷 Debugging |  |  |  |  |  |
| Add Row                                | Add Row Edit Delete |                                                                                           |  |  |  |  |  |
| Save                                   | Save Cancel         |                                                                                           |  |  |  |  |  |

Paso 5. Para editar la información de un servidor de registro remoto determinado,

seleccione la entrada marcando la casilla de verificación correspondiente y haciendo clic en el botón Edit.

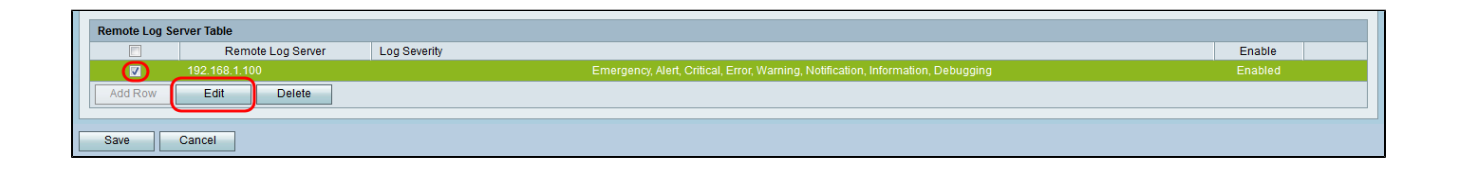

Nota: Debe hacer clic en Guardar después de crear una nueva fila para poder editarla.

Paso 6. Haga clic en Save para guardar la configuración.

Si desea ver los registros, navegue hasta Status > View Logs en la utilidad de configuración web. Se abre la página View Logs y muestra la Tabla de registro del sistema:

| View Logs                                                                    |                            |                                                                                           |                                     |
|------------------------------------------------------------------------------|----------------------------|-------------------------------------------------------------------------------------------|-------------------------------------|
| System Log Table                                                             |                            |                                                                                           | Showing 1 - 20 of 374 20 👻 per page |
| Filter: Log Severity matches 🗹 Emergency 🖾 Alert 🗹 Critical 🗹 Error 🖾 Warnin | g 🗹 Notification 🗹 Informa | tion 🗹 Debugging 🛛 Go                                                                     |                                     |
| Log Index Log Time                                                           | Log Severity               | Description                                                                               |                                     |
| 1 2014-09-18 12:19:40 PM                                                     | err                        | syslog-ng[1962]: Connection broken to AF_INET(192.168.1.100:514), reopening in 60 seconds |                                     |
| 2 2014-09-18 12:19:40 PM                                                     | debug                      | syslog: bsd: start cron to do "41 0 * * mon root /sbin/bsd check "                        |                                     |
| 3 2014-09-18 12:19:40 PM                                                     | debug                      | syslog: bsd: Start bsd_cron                                                               |                                     |
| 4 2014-09-18 12:19:40 PM                                                     | info                       | wI0: Disconnected WDS link with a4:18:75:e1:75:72 (Manual Mode)                           |                                     |
| 5 2014-09-18 12:19:40 PM                                                     | info                       | wI0: Connected WDS link with a4:18:75:e1:75:72 (Manual Mode)                              |                                     |
| 6 2014-09-18 12:19:40 PM                                                     | info                       | wI0: Connected WDS link with a4:18:75:e1:75:72 (Manual Mode)                              |                                     |
| 7 2014-09-18 12:19:40 PM                                                     | info                       | wI0: Connected WDS link with a4:18:75:e1:75:72 (Manual Mode)                              |                                     |
| 8 2014-09-18 12:19:40 PM                                                     | info                       | wI0: Connected WDS link with a4:18:75:e1:75:72 (Manual Mode)                              |                                     |
| 9 2014-09-18 12:19:40 PM                                                     | info                       | wI0: Connected WDS link with a4:18:75:e1:75:72 (Manual Mode)                              |                                     |
| 10 2014-09-18 12:19:40 PM                                                    | info                       | wI0: Connected WDS link with a4:18:75:e1:75:72 (Manual Mode)                              |                                     |
| 11 2014-09-18 12:19:40 PM                                                    | info                       | wI0: Connected WDS link with a4:18:75:e1:75:72 (Manual Mode)                              |                                     |
| 12 2014-09-18 12:19:40 PM                                                    | info                       | wI0: Connected WDS link with a4:18:75:e1:75:72 (Manual Mode)                              |                                     |
| 13 2014-09-18 12:19:40 PM                                                    | info                       | wI0: Connected WDS link with a4:18:75:e1:75:72 (Manual Mode)                              |                                     |
| 14 2014-09-18 12:19:40 PM                                                    | info                       | wI0: Connected WDS link with a4:18:75:e1:75:72 (Manual Mode)                              |                                     |
| 15 2014-09-18 12:19:40 PM                                                    | info                       | wI0: Connected WDS link with a4:18:75:e1:75:72 (Manual Mode)                              |                                     |
| 16 2014-09-18 12:19:40 PM                                                    | info                       | wI0: Connected WDS link with a4:18:75:e1:75:72 (Manual Mode)                              |                                     |
| 17 2014-09-18 12:19:40 PM                                                    | info                       | wI0: Connected WDS link with a4:18:75:e1:75:72 (Manual Mode)                              |                                     |
| 18 2014-09-18 12:19:40 PM                                                    | info                       | wI0: Connected WDS link with a4:18:75:e1:75:72 (Manual Mode)                              |                                     |
| 19 2014-09-18 12:19:40 PM                                                    | info                       | wI0: Connected WDS link with a4:18:75:e1:75:72 (Manual Mode)                              |                                     |
| 20 2014-09-18 12:19:40 PM                                                    | info                       | wI0: Connected WDS link with a4:18:75:e1:75:72 (Manual Mode)                              |                                     |
| Refresh Logs Clear Logs Save Logs                                            |                            |                                                                                           | If Page 1 of 19 E                   |

#### Acerca de esta traducción

Cisco ha traducido este documento combinando la traducción automática y los recursos humanos a fin de ofrecer a nuestros usuarios en todo el mundo contenido en su propio idioma.

Tenga en cuenta que incluso la mejor traducción automática podría no ser tan precisa como la proporcionada por un traductor profesional.

Cisco Systems, Inc. no asume ninguna responsabilidad por la precisión de estas traducciones y recomienda remitirse siempre al documento original escrito en inglés (insertar vínculo URL).